# **SMART START** WORKFORCE GRANTS

## **STEPS TO SUBMIT AN APPLICATION**

Follow the steps below to submit a Smart Start Workforce Grant application.

### **STEP 1**: LOG IN TO DIRECTOR PORTAL

#### Go to https://registry.ilgateways.com, and click on "Dashboard Login."

| Welcome back, Vicki Marine Teal Pages (PROFILE)                                                                                                    |                                                           |  |  |  |  |
|----------------------------------------------------------------------------------------------------|-----------------------------------------------------------|--|--|--|--|
| Thank you for maintaining current membership in the Gateways to Opportunity Registry. This Dashboard is your one-stop shop for all of the resources and tools available to Registry Members<br>and Trainers. Select the "My Registry" portal below to view your Professional Development Record (PDR), self-report trainings, renew your Registry Membership and more. If you are a Registry-<br>Approved Trainer, you may enter the "Trainer" portal to access the forms and training opportunities related to your work. |                                                           |  |  |  |  |
| If you experience any difficulty in navigating the portals or using the tools available, contact the Registry Help Desk at (309) 557-1818. Specialistr, are available Monday-Friday from 8:00am-<br>4:00pm. You can also email us or visit the Registry Help Center to submit a trouble ticket. Check out our YouTube channel for short video tutorials related to accessing and using the<br>resources on this site.                                                                                                    |                                                           |  |  |  |  |
|                                                                                                    |                                                           |  |  |  |  |
|                                                                                                    |                                                           |  |  |  |  |
| MY REGISTRY DIRECTOR                                                                                                    |                                                           |  |  |  |  |
| Keep your Registry Membership and related records up to date, as well as apply for<br>Gateways programs!                                                                                                    | Access information needed for DCFS, ExceleRate, and more. |  |  |  |  |

If you do not see the DIRECTOR card, you will need to request/renew access.

#### **STEP 2: VERIFY STAFF AND CLASSROOMS**

Staff will need to be assigned to an existing classroom. All programs will need to have a classroom set up before applying and requesting funding. If you have any changes that need to be made to your staff or classrooms, make those first!

#### **STEP (3: COMPLETE THE SMART START WORKFORCE GRANTS APPLICATION**

Go back to the main Director Portal and click the "Smart Start Workforce Grants Application" card.

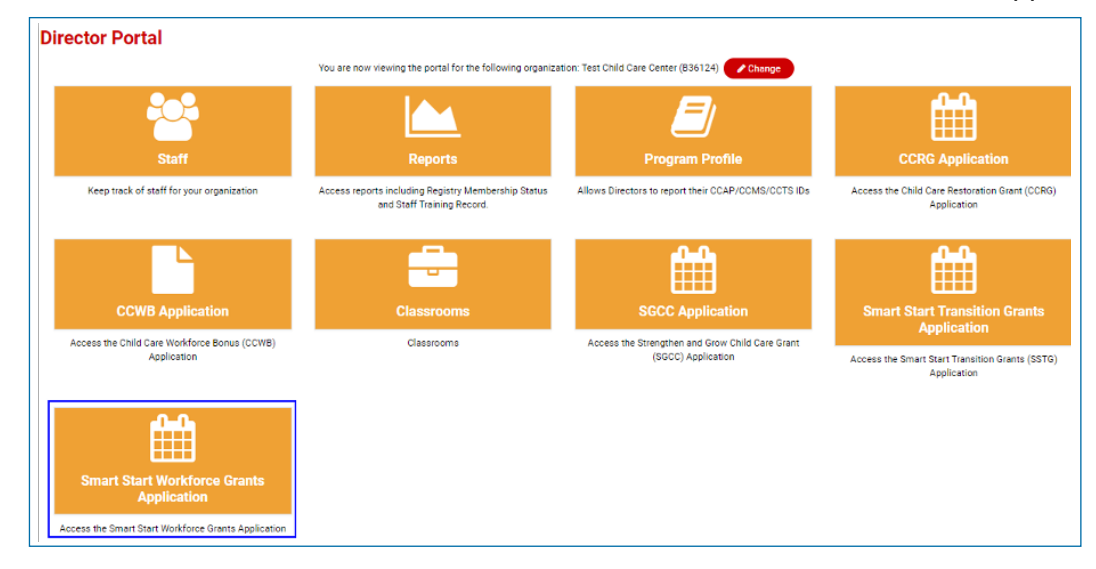

Click the "Create Application" button.

| Smart Start Workforce Grant<br>Application History   | Application            |                          |        |         |
|------------------------------------------------------|------------------------|--------------------------|--------|---------|
| Application ID                                       | Grant Type             | Application Submitted    | Status | Actions |
|                                                      |                        | No Previous Applications |        |         |
| Click the "Create Application" button below to creat | rte a new application. |                          |        |         |

Under **Program Details**, check the "Program Name" and "Address" to be sure that you are applying under the correct program.

All gray fields are preexisting and cannot be modified. Fields in "blue boxes", shown below, need to be entered.

\*If you have been unable to obtain a Unique Entity ID (UEI), it is okay to leave this blank, but INCCRRA must receive it from you before the documentation deadline.

| Smart Start Workforce Grant Application |                        |                                         |  |  |  |
|-----------------------------------------|------------------------|-----------------------------------------|--|--|--|
| Program Details                         |                        |                                         |  |  |  |
| First Name                              | Last Name              | Gateways Registry ID                    |  |  |  |
| Vicki                                   | and a set of the       |                                         |  |  |  |
| Email Address                           |                        | Phone Number 🕢                          |  |  |  |
|                                         |                        |                                         |  |  |  |
| - Select One -                          | CCAP Provider ID       |                                         |  |  |  |
| Program Nama                            |                        |                                         |  |  |  |
|                                         |                        |                                         |  |  |  |
| Street Address                          |                        |                                         |  |  |  |
|                                         |                        |                                         |  |  |  |
| City                                    | State                  | Zip                                     |  |  |  |
| Bloomington                             | Illinois 🗸             | 61704                                   |  |  |  |
| DCFS License Number                     | Unique Entity ID (UEI) | Is your program full-time or part-time? |  |  |  |
| and the                                 |                        | - Select One -                          |  |  |  |

Under **Payment Details**, enter the required information for this section. Be sure that the first 4 items on this page match what is filed with the IRS and what you have listed on your W-9! **This step is very important.** 

Enter the mailing address – this is where the check will be sent.

| Payment Details                                 |          |                                  |            |
|-------------------------------------------------|----------|----------------------------------|------------|
| Check Payable To 🕢                              |          |                                  |            |
| Test Payment Detail Check Payable               |          |                                  |            |
| Taxpayer Identification Number Type             |          | Taxpayer Identification Number 🕑 |            |
| FEIN                                            | ~        | 98-7654321                       |            |
| Line 3 of W-9                                   |          |                                  |            |
| Individual/sole proprietor or single-member LLC |          |                                  |            |
| Mailing Address Line 1                          |          |                                  |            |
| 1226 Towanda Ave                                |          |                                  |            |
| Mailing Address Line 2                          |          |                                  |            |
| City                                            | State    |                                  | Zip        |
| Bloomington                                     | Illinois | ~                                | 61701-3424 |

Under **Documentation**, click the "Choose File" button and find where you saved the document or picture on your computer. Double click on the file to add it to the application.

| Documentation                                                                               | 📀 Open                                                                      |                |          |                        |                        | × |
|---------------------------------------------------------------------------------------------|-----------------------------------------------------------------------------|----------------|----------|------------------------|------------------------|---|
| Upload a copy of each document below. If yo<br>and complete. Your application determination | $\leftrightarrow$ $\rightarrow$ $\checkmark$ $\uparrow$ $\bullet$ $\bullet$ |                |          | ✓ ♂                    | $\times$ $\rightarrow$ |   |
| Uploaded files cannot be larger than 5MB.                                                   | Organize 👻 New folder                                                       |                | <b>a</b> | D                      | ■ - □ (                | 2 |
| W9                                                                                          | A Quick access                                                              | Name           | Status   | Date modified          | Туре                   |   |
| Choose File No file chosen                                                                  |                                                                             | and the second | ÷ .      |                        | 100.000                |   |
| Certificate of Good Standing                                                                | -                                                                           | Test Doc ndf   | 0        | 10/11/2021 2:02 PM     | Adobe Acrobat D        |   |
| Choose File No file chosen                                                                  |                                                                             |                |          | 10/11/2021 2.02 PW     | Adobe Actobat D        |   |
| Submit Save & Quit                                                                          |                                                                             |                |          |                        |                        | < |
|                                                                                             | File name:                                                                  | Test Doc.pdf   |          | → All Files (*<br>Open | *) ~<br>Cancel         | • |
|                                                                                             |                                                                             |                |          | Open                   | Calicer                |   |

If you need to do more work, click "Save & Quit" to come back later; otherwise, click the "Submit" button.

**Please take note** – there is an additional step you must take before submitting your application! Click the link in the confirmation message to move to the next step and submit a funding request.

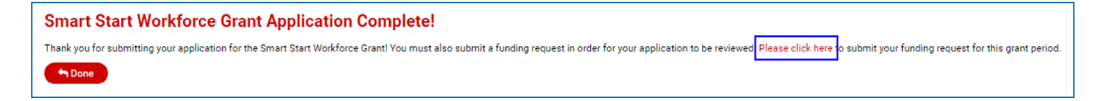

You can also submit a funding request by clicking the calculator icon next to your Application History screen.

| Application History |            |                       |          |         |
|---------------------|------------|-----------------------|----------|---------|
| Application ID      | Grant Type | Application Submitted | Status   | Actions |
| -                   | SSTG 2023  | 06/13/2023            | Eligible |         |

#### **STEP (4): SUBMIT FUNDING REQUEST**

Select the grant period you are submitting your request for and click the "+" icon.

| Smart Start Workforce G                     | rant Funding Requests |                              |        |         |
|---------------------------------------------|-----------------------|------------------------------|--------|---------|
| Funding ID                                  | Grant Period          | Funding Submitted            | Status | Actions |
|                                             |                       | No funding information saved |        |         |
| Create Funding Request for Grant Period 1 V |                       |                              |        |         |

Next, check eligible classrooms.

- Review the classrooms listed. If incorrect, go back to the 'Classroom' card and revise.
- Select the reason for a waiver if a classroom falls below the enrollment minimum.
- Review the maximum dollar amount listed. This is the maximum funding you may be eligible to receive for the grant period.

#### There are 3 new columns:

- 1. Number of Staff: There should always be 1 or more staff listed here.
- 2. Missing Hourly Wage: This should always be 0.
- 3. As of date: This date is from the "Classroom Card." This must be within 30 days of when you submit your funding request.

If none of the criteria matches when trying to submit the "Funding Request," then a red message displays on the top and the submit button will be disabled. You can select "Save & Quit" to make the required changes under the "Classroom" Card. To fix these errors, please click on the "Classroom" Card and update your classroom information.

| Smart Start Workforce Grant Funding Request                                                                              |                                                         |                                                     |                                                                                             |                                                                      |                                                                        |                                 |  |  |
|----------------------------------------------------------------------------------------------------|---------------------------------------------------------|-----------------------------------------------------|---------------------------------------------------------------------------------------------|----------------------------------------------------------------------|------------------------------------------------------------------------|---------------------------------|--|--|
| Request For: Grant Period 2                                                                                              | Request For: Grant Period 2                             |                                                     |                                                                                             |                                                                      |                                                                        |                                 |  |  |
| Eligible Classrooms                                                                                                    |                                                         |                                                     |                                                                                             |                                                                      |                                                                        |                                 |  |  |
| Funding is based on classrooms that are current<br>Start. These are the classrooms you have listed<br>updates as needed. | ntly open, full-day/full-y<br>d that meet the eligibili | ear, and are not fund<br>ty criteria. If this is no | ed by the Early Childhood Block Grant (ECBG<br>t correct, please close this window (without | i) (including Preschool for All i<br>saving it) and go to the Classr | and Prevention Initiative) or Head<br>ooms section of the Director Por | Start/Early Head<br>tal to make |  |  |
| One or more of your classrooms must be corre<br>is within the last 30 days. These corrections c                          | ected before you can s<br>an all be made on the (       | ubmit this funding re<br>Classrooms card in th      | quest. Be sure that each classroom listed h<br>e Director Portal.                           | as 1 or more staff, there are 0                                      | staff with missing wages, and t                                        | at the As Of Date               |  |  |
| Name                                                                                                    | Age Group                                               | Enrollment                                          | Reason for Waiver                                                                           | Number of Staff                                                      | Missing Hourly Wage                                                    | As Of Date                      |  |  |
| Littlest Ones (Infant)                                                                                                   | Infants                                                 | 6                                                   | Not Applicable                                                                              | 0                                                                    | 0                                                                      | 07/02/2024                      |  |  |
| Toddle About                                                                                                    | Toddlers                                                | 8                                                   | Not Applicable                                                                              | 2                                                                    | 0                                                                      | 09/30/2024                      |  |  |
| Twos and Young Threes                                                                                                    | Two Year Olds                                           | 12                                                  | Not Applicable                                                                              | 2                                                                    | 1                                                                      | 09/30/2024                      |  |  |
| Dragonfly (Preschool w Low Enroll)                                                                                       | Preschool                                               | 7                                                   | Select One                                                                                  | 1                                                                    | 0                                                                      | 09/30/2024                      |  |  |
| Ladybug (Preschool)                                                                                                    | Preschool                                               | 13                                                  | Not Applicable                                                                              | 2                                                                    | 1                                                                      | 09/30/2024                      |  |  |

#### What changes are needed if you receive a red message in the "Eligible Classrooms" screen:

- 1. If Number of Staff is Zero: Classrooms <u>must</u> have staff assigned. Go the "Classrooms Card" and add staff in the classroom that does not have assigned staff. Then, update the "As of Date" under the "Classroom Card" after changes are made. Click on "Submit" button.
- 2. Missing Hourly Wage: Staff <u>must</u> have an hourly wage. If any number other than 0 appears in this column, it means the Hourly Wage is missing within the Classrooms Card. If so, first select the "Update Classroom" page, and then go to "Classroom Staff." Please add the correct "Hourly Wages" and then update the "As of Date" under Classrooms Card after changes are made. Click on "Submit" button.
- **3.** As Of Date: The "As Of Date" must be within 30 days of your funding request date. If no changes are needed under the "Classrooms Card" then enter "Current Date" and click on "Submit" button.

Next, complete the remaining information.

- Review the "Use of Funds" statements.
- Enter your name and today's date to state your agreement with the Use of Funds.
- Upload the required documents.

| Use of Funds                                                                                                    |                                                                                  |                                                                                                    |  |  |
|----------------------------------------------------------------------------------------------------|----------------------------------------------------------------------------------|----------------------------------------------------------------------------------------------------|--|--|
| By entering my name and date belo                                                                                                    | w, I am stating my understanding of t                                            | he following:                                                                                                    |  |  |
| <ul> <li>I understand that either my:</li> <li>1. Center program will be required.</li> <li>2. Family Child Care or Family</li> </ul>                                                                                                    | uired to pay teachers and teacher assi<br>/ Group Child Care program will be req | stants in grant funded classrooms at least the required wage floor starting October 1, 2024 – December 31, 2024.<br>uired to pay assistants at least the required wage floor starting October 1, 2024 – December 31, 2024. |  |  |
| <ul> <li>I understand that my program will be required to provide payroll documentation quarterly to show proof of paying at least the wage floor to required positions.</li> <li>I understand that my program will be audited for funds expensed during the grant year and may be required to provide additional documentation to show proof of number of grant funded classrooms, classroom enrollment, and that the program met at least the wage floor requirement for required staff.</li> </ul> |                                                                                  |                                                                                                    |  |  |
| Name                                                                                                    | Date                                                                             |                                                                                                    |  |  |
|                                                                                                    |                                                                                  |                                                                                                    |  |  |
| Certifications and Requi                                                                                                    | rements / Attestation                                                            |                                                                                                    |  |  |
| Choose File No file chosen                                                                                                    |                                                                                  |                                                                                                    |  |  |
| Classroom Rosters                                                                                                    |                                                                                  |                                                                                                    |  |  |
| Choose File No file chosen                                                                                                    |                                                                                  |                                                                                                    |  |  |
| Submit Save & Quit                                                                                                    |                                                                                  |                                                                                                    |  |  |

• Click "Submit" to submit your application for review.

#### What to expect next:

- Applications will be reviewed
- INCCRRA will email you to let you know:
  - If your application is incomplete or clearer documentation needs to be uploaded.
  - If you need to submit clearer documentation, you will be allowed time to submit additional documentation.
  - If your application is found eligible or ineligible.
  - When your grant payment check has been mailed.
  - Grant reports will be due on the 15th of the month following the funding period. For example: Round 1 funding is October-December 2024, so reporting will be due January 15th, 2025.

#### STEP 5: CHECK THE STATUS OF YOUR SMART START WORKFORCE GRANT APPLICATION AND FUNDING REQUEST

Click the Smart Start Workforce Grants Application card in the Director Portal to access the Application History.

- The status column shows the status of your main application.
- To see the status of your funding requests, click the calculator button.

| Smart Start Workforce | Grant Application      |                       |                           |         |
|-----------------------|------------------------|-----------------------|---------------------------|---------|
| Application History   |                        |                       | +                         |         |
| Application ID        | Grant Type             | Application Submitted | Status                    | Actions |
| 14680                 | SSWG FY25 05/31/2024   |                       | Pending (Awaiting Review) |         |
| Smart Start Workforce | Grant Funding Requests |                       |                           |         |
| Funding ID            | Grant Period           | Funding Submitted     | Status                    | Actions |
| 10060                 | Grant Period 1         | 06/18/2024            | Submitted                 | ٩       |

• The 'Status' column on the 'Funding Requests' listing shows the status of each funding request.

Below, you will find status meanings for the **Funding Request**:

- Draft You have saved your funding request, but still need to finish it and click "Submit."
- Submitted You have submitted the funding request, and it is in the queue to be reviewed.
- Information Required The funding request has been reviewed and additional information is needed (check your email for details).
- Accepted The funding request has been accepted and is in the queue for funding.
- **Rejected** The funding request was reviewed and could not be approved (check your email for details).

Below, you will find **Application Status** meanings:

- Pending (Online Submission) You have saved your application but still need to finish it and click submit.
- **Pending (Awaiting Review)** You have submitted your application, and it is in the queue to be reviewed.
- **Pending (Information Required)** Your application is being reviewed and requires some information from you (please check your email for details).
- Eligible Your application is approved, and you will receive payment.
- Eligible (Waitlist) Your application meets eligibility criteria and has been placed on a waitlist for approval based on the availability of funding.
- **Ineligible** Your program does not meet program eligibility requirements (e.g., not a full-time program, does not meet CCAP requirement, etc.) or did not submit required information within the deadline.

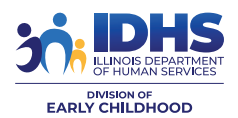

**Smart Start Workforce Grants** 

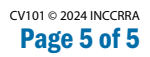

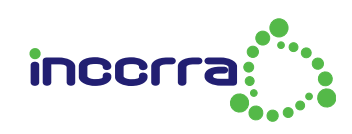